### Scan Server

This machine converts the scanned original data into a computer compatible file format, and sends its file to a scan server. When receiving the file, the scan server carries out sending to the SMB folder, E-mail address, or Microsoft Office SharePoint Server based on the registered scan process.

The scan server uses the distributed scan server function of Windows Server 2008 R2/Server 2012/Server 2012 R2/Server 2016.

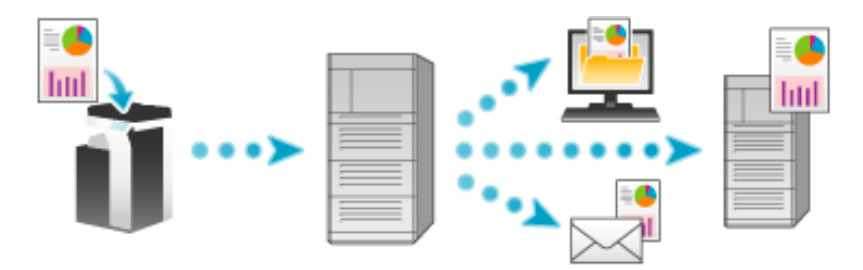

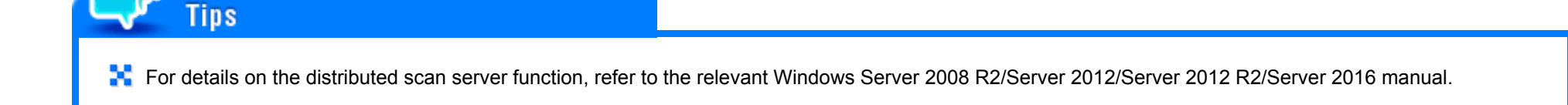

### **Preparation Flow**

| hacking the natwork sattings                                |
|-------------------------------------------------------------|
| Check that an IP address is assigned to this machine.       |
|                                                             |
| are the environment required to send data via a scan server |
| nabling the Distributed Scan function                       |
|                                                             |
|                                                             |

### Checking a LAN cable for connection

Check that a LAN cable is connected to the LAN port of this machine via the network.

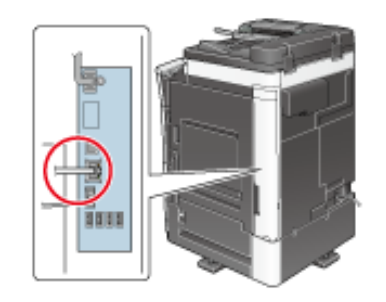

#### Checking the network settings

Ensure that this machine has an IP address assigned to it. Tap [Utility] - [Device Information], and check that an IP address is displayed.

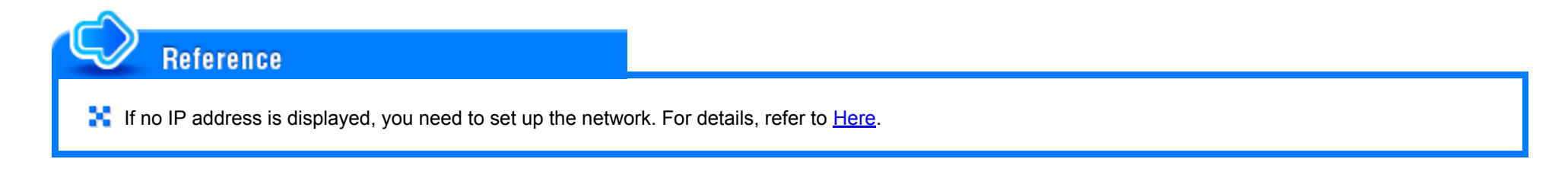

Configuring the environment to send data via a scan server

Enable the Distributed Scan function.

How to configure the setting is explained using **Web Connection**. For details, refer to <u>Here</u>.

**1**. Load the original.

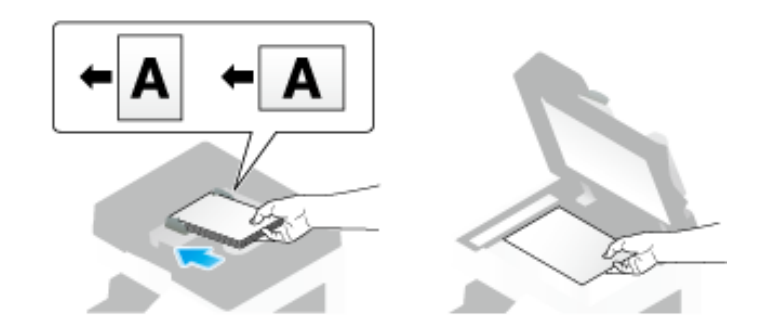

2. Tap [Scan/Fax].

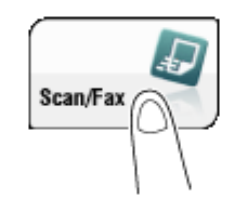

# **3**. Configure Scan option settings as necessary.

➡ For details on configuring option settings, refer to the respective columns of the following table.

| Purpose                                                                                                    | Reference   |  |
|----------------------------------------------------------------------------------------------------|-------------|--|
| To configure basic options such as color and original size                                                                | <u>Here</u> |  |
| To configure options to scan various types of originals such as various sizes and books                                   | <u>Here</u> |  |
| To adjust the image quality level of the original such as colored background (newspaper, etc.) or light printing original | <u>Here</u> |  |
| To print date/time and page number                                                                                        | <u>Here</u> |  |
|                                                                                                    |             |  |

## **4**. Select [Direct Input] - [Scan Server].

+ When sending data via a scan server, you cannot send data to other destinations simultaneously or use a fax/scan program.

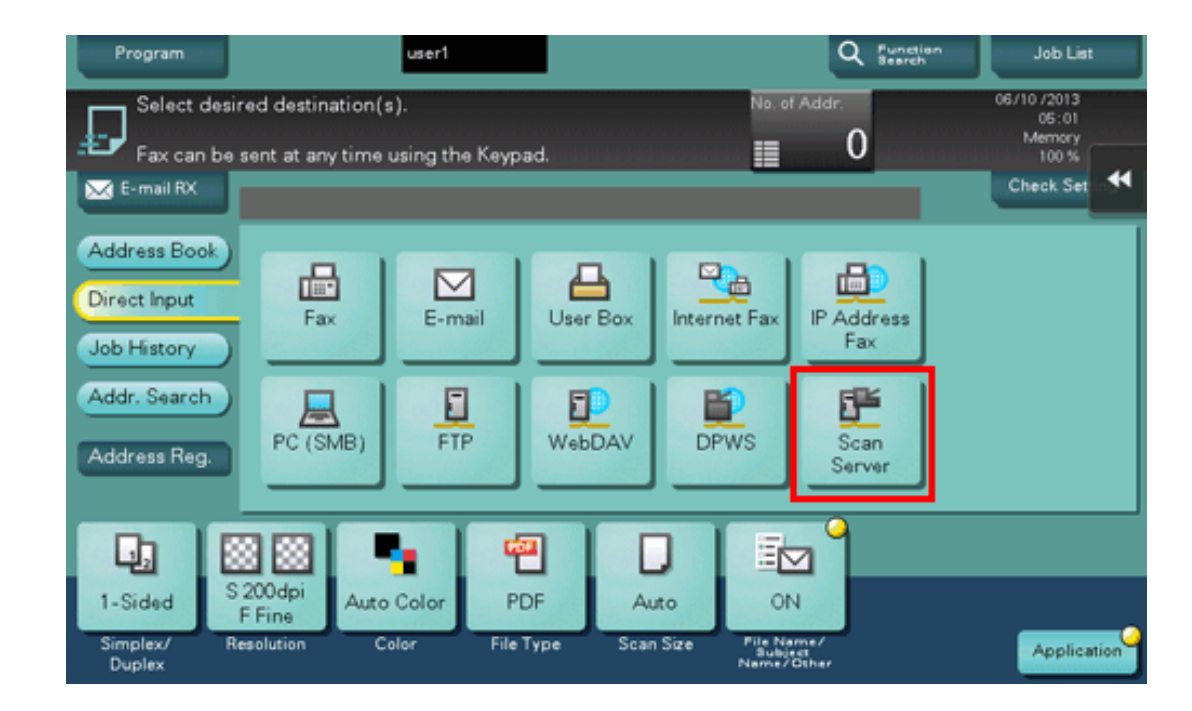

# 5. Select a scan process.

- A scan process is used to automate a preset scanning workflow such as a distribution destination from a scan server. This is created by the Windows Server 2008 R2/Server 2012/Server 2012 R2/Server 2016 application, and registered in Active Directory.
- ➡ Up to 50 scan processes can be obtained. However, multiple scan processes cannot be selected as destinations.

| Program         |                      |                                | user1                            |                               |                                   |                       | Q Functi<br>Search | en              | Job List  |     |
|-----------------|----------------------|--------------------------------|----------------------------------|-------------------------------|-----------------------------------|-----------------------|--------------------|-----------------|-----------|-----|
| Ð               | Touch o<br>list agai | or press Star<br>in. Scan Proc | t to send. Tou<br>ess settings v | ch Search A<br>vill overwrite | Again to access<br>Scan settings. | the                   |                    |                 |           |     |
| 🔛 E-            | 01_                  |                                |                                  |                               |                                   |                       | 1                  |                 |           |     |
| Adde            | No.                  | PSP Name                       |                                  |                               |                                   |                       |                    | learch<br>Igain |           |     |
|                 |                      | 1 01_                          |                                  |                               |                                   |                       |                    | Detail          |           |     |
| Direc           |                      | 2 02_                          |                                  |                               |                                   |                       |                    |                 |           |     |
| Job H           |                      | 3 03_                          |                                  |                               |                                   |                       |                    | ietting         |           |     |
| Addr.           |                      | 4 04_                          |                                  |                               |                                   |                       |                    |                 |           |     |
|                 |                      | 5 05_                          |                                  |                               |                                   |                       |                    |                 |           |     |
| Addre           |                      | 6 06_                          |                                  |                               |                                   |                       |                    |                 |           |     |
|                 |                      | 7 07_                          |                                  |                               |                                   |                       |                    |                 |           |     |
|                 |                      | 8 08_                          | 10.00                            |                               |                                   |                       | 8                  |                 |           |     |
| 1.5             |                      |                                |                                  |                               |                                   |                       |                    |                 |           |     |
| 1-31            |                      | t tine                         |                                  |                               |                                   |                       | Cancel             | Start           |           | _   |
| Simple<br>Duple | ex/<br>ex            | Resolution                     | Color                            |                               |                                   | Subject<br>Name/Other |                    |                 | Applicati | ion |

- ➡ Tapping [Search Again] updates the scan process list.
- ➡ Tapping [Detail] displays the details of the selected scan process.
- ⇒ By tapping [Change Setting], you can change option settings such as [Color] and [Scan Size].

# 6. Tap [Start].

Transmission begins.

+ However, transmission fails if no scan process is selected or no destination is set to a scan process.

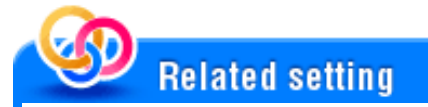

💦 When PDF is set to a scan process as the file format, you can select [PDF] or [Compact PDF] to send data to a scan server. For details, refer to Here.

🔀 When XPS is set to a scan process as the file format, you can select [XPS] or [Compact XPS] to send data to a scan server. For details, refer to Here.